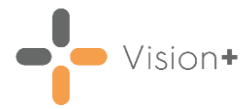

## Vision 3 Release SIS 10670

### **Summary of Changes**

The following change is included in the Vision 3 SIS 10670 release:

#### **Vision+ Calculators**

• **BMI Calculator** - If you enter an erroneous value into the **BMI Calculator** a warning displays:

| 1 BMI - M          | ISS AARON, JANIS [07/01/1991]                                      |                       |
|--------------------|--------------------------------------------------------------------|-----------------------|
|                    | 0                                                                  |                       |
|                    | 💿 Metric 💿 Imperial                                                |                       |
| Height             | : <mark>11  🗘</mark> ft 🛛 🗘 inches                                 |                       |
| Weight<br>BM       | 0     \$ st     0     \$ lbs       Values outside of normal range. | Validation<br>Warning |
| Event Dat<br>Cod   | e 28/08/2024 🔹                                                     |                       |
|                    | OK Cancel                                                          |                       |
| e <u>BMI Calcu</u> | <u>ulator</u> on page <u>3</u> for deta                            | ails.                 |

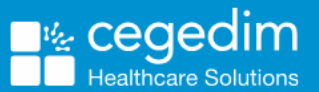

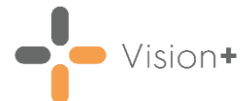

#### Vision+ Settings

• Default Printer - You can now set a default printer in Settings:

| 📽 Settings                                                                                                    | x |
|----------------------------------------------------------------------------------------------------|---|
| E Reset Position                                                                                                    | 9 |
| I Options Forward Dating Advanced I Order SMS SMS Replies E mail Docmail Default Printer Microsoft Print to PDF I bisable QOF Triggers Show Triggers for Yearly Exceptions I Cervical recall period 66 months 60 months 42 months 36 months |   |
| DK Cancel                                                                                                    | ] |
| See <u>Settings - Advanced</u> on page <u>5</u> for details.                                                                                                    |   |

### Vision+ SNOMED CT - England Only

We have removed the dependency on importing **SNOMED CT** dictionary updates into each release and instead are using the shared **SNOMED CT** dictionary delivered via Gemscript. This means the updates happen automatically when your clinical system's dictionary updates.

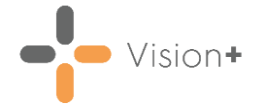

## **BMI Calculator**

The **BMI Calculator** enables you to quickly input a patient's height and weight values. **Vision+** calculates the patient's BMI and records the appropriate term and result in their record.

### Accessing the BMI Calculator

 From Consultation Manager, select the Vision+ alert screen, highlight the indicator and select BMI are select Vision+ from the floating toolbar and select Calculators - Lifestyle - BMI:

| F  |                                     | ٨      | /        |                |   |    |                 |
|----|-------------------------------------|--------|----------|----------------|---|----|-----------------|
| d  | QOF Templates<br>Clinical Templates | +<br>+ |          |                |   |    |                 |
| -  | Add To Register Calculators         | +      |          | Cardiovascular | + | ]  |                 |
| 16 | Warfarin Monitor                    | •      |          | Lifestyle      | • | m  | Alcohol Volume  |
|    | SMS Message                         |        |          | Mental Health  | • | Ţ  | AUDIT           |
|    |                                     |        |          | Other          | • | Ax | BMI             |
|    |                                     |        |          | Respiratory    | • |    | Christo         |
|    |                                     |        |          | -              |   | Å  | FAST Alcohol    |
|    |                                     |        |          |                |   | 1  | Five Shot       |
|    |                                     |        | ×        | GPPAQ          |   |    |                 |
|    |                                     |        | <b>i</b> | Pack Years     |   |    |                 |
|    |                                     |        |          |                |   | G  | Recovery Plan   |
|    |                                     |        |          |                |   | 4  | Scot-PASQ       |
|    |                                     |        |          |                |   |    | Body Mass Index |

2. The BMI Calculator displays:

| 🕅 BMI - MR WINTER, ALFRED LIVINGSTONE [26/02 🗴 |         |     |   |   |        |  |      |    |   |
|------------------------------------------------|---------|-----|---|---|--------|--|------|----|---|
|                                                |         |     |   |   |        |  |      | (  | 9 |
| 🔿 Metric 💿 Imperial                            |         |     |   |   |        |  |      |    |   |
| Height                                         | 6 🛟     | ft  | 2 | ¢ | inches |  |      |    |   |
| Weight                                         | 0 ‡     | st  | 0 | ¢ | lbs    |  |      |    |   |
| BMI                                            |         |     |   |   |        |  |      |    |   |
|                                                |         |     |   |   |        |  |      |    |   |
| Event Date                                     | 15/12/2 | 020 |   |   | •      |  |      |    |   |
| Code                                           |         |     |   |   |        |  | •    |    |   |
|                                                |         |     | 0 | к |        |  | Cano | el |   |

Select either Metric or Imperial.

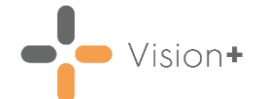

 Enter the Height if not already recorded, and enter the patient's Weight. These can be entered as a value or select from the drop-down list. If you enter an erroneous value a validation warning displays:

| 🖄 BMI - MIS | SS AARO | N, JA  | NIS [0 | 7/01/  | /1991]       |       | Х | 1          |
|-------------|---------|--------|--------|--------|--------------|-------|---|------------|
|             |         |        |        |        |              |       | 0 |            |
|             | 🔘 Metr  | ic 🧿   | ) Impe | erial  |              |       |   |            |
| Height      | 11  🛟   | ft     | 0      | ¢      | inches       |       |   |            |
| Weight      | 0 ‡     | st     | 0      | ¢      | lbs          |       | ſ | Validation |
| BMI         |         | Valu   | ies ou | side ( | of normal ra | ange. | ← | Warning    |
|             |         |        |        |        |              |       | L | , ranng    |
| Event Date  | 28/08/2 | 2024   |        |        | *            |       |   |            |
| Code        | 606210  | 09 Boo | dy Mas | s Ind  | ex           | *     |   |            |
|             |         |        |        | ОК     |              | Cance |   |            |

- 4. The **Event Date** defaults to today, edit or use the drop-down list to select an alternative date from the calendar. A default **Code** displays, this can be changed using the drop-down list, for example, with a patient with a BMI over 30 select **Body moss index 30+ obesity**.
- 5. Select **OK** to save the changes to the patient record.

The **Code** and the **BMI** value records in the patient's record.

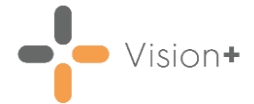

# **Settings - Advanced**

The **Advanced** tab is used to control advanced setting options. It includes the following:

| 🗳 Settings                                                                    |                                                                                                    | X  |
|-------------------------------------------------------------------------------|----------------------------------------------------------------------------------------------------|----|
| 🔁 Reset Position                                                              |                                                                                                    | 0  |
| Options Forward Dating Advanced Order Protocols SMS SMS Replies Email Docmail | Advanced         Default Printer       Microsoft Print to PDF         Disable QOF Triggers       Show Triggers for Yearly Exceptions         Disable QOF Triggers       Show Triggers for Yearly Exceptions         Cervical recall period       66 months         66 months       60 months         Categories       Indicators |    |
|                                                                               | OK Can                                                                                                    | el |

- **Default Printer** Select the default printer from the printers available on your computer.
- **Disable QOF Triggers** This option disables the QOF/QAIF triggers from showing, either on the toolbar or the Contract Indicators screen.
- Show Triggers for Yearly Exceptions Select Show Triggers for Yearly Exceptions to view any previously recorded exceptions for the current QOF/QAIF year. This is useful if you have previously used an exception code, but may want to record QOF/QAIF data later.
- **Cervical recall period** This option determines how often cervical smears are required. The default setting is every 5 years, but a small number of health boards require this to be done every three years. Please contact your Health Board if you are unsure.
- **Categories** Selecting **Categories** provides options to select which whole categories you want to display in the contract indicators screen by placing a check in the corresponding boxes.
- Indicators Selecting Indicators provides options to specify which individual indicators within categories display in the contract indicators screen, in much the same way as the Categories.